## How to Join AmazonSmile

1. In your internet browser, go to smile.amazon.com and sign in using your Amazon credentials.

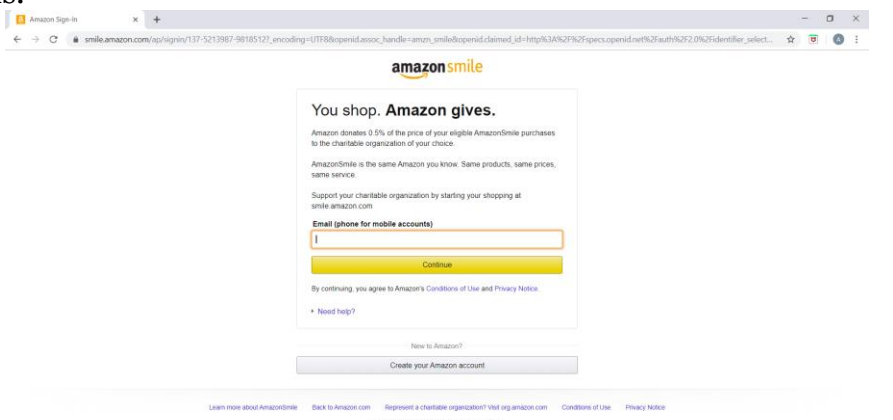

2. You will be prompted to select a charity organization. Where it says "Or pick your own charitable organization," type "St. Nicholas Russian Orthodox Church" and click "Search."

| American<br>Red Cross | American Red Cross<br>The American Red Cross prevents and alleviates human suffering in the<br>face of emergencies by mobilizing the power of volunteers and the<br>generosity of donors.<br>Select American Red Cross | Jusan G. Komen   Jose Best Friends Animal Soc   American Red Cross   Alzheimer's Association   Image: Social Social Soc |
|-----------------------|----------------------------------------------------------------------------------------------------|----------------------------------------------------------------------------------------------------|
|-----------------------|----------------------------------------------------------------------------------------------------|----------------------------------------------------------------------------------------------------|

3. From the list of charity options, select "St Nicholas Russian Orthodox Church" in "Reading PA."

| St Nicholas Russian Orthodox Church<br>About ~<br>Christian | Whitestone NY   | Select |
|-------------------------------------------------------------|-----------------|--------|
| St Nicholas Russian Orthodox Church<br>About ~<br>Christian | Wilkes Barre PA | Select |
| St Nicholas Russian Orthodox Church<br>About ~<br>Christian | Reading PA      | Select |
|                                                             |                 |        |

4. Always complete your purchases at smile.amazon.com to generate donations for the church, or turn on AmazonSmile in the mobile app (see instructions below).

## How to Turn on AmazonSmile in the Mobile App

- 1. Make sure you are signed up for AmazonSmile (see instructions above).
- 2. Download or update to the latest version of the Amazon Shopping app on your phone. You can find it in the App Store for iOS or Google Play for Android. Note: AmazonSmile in the app is not available for iPads and other tablet devices.
- 3. Open the app and find "Settings" in the main menu  $(\equiv)$ .

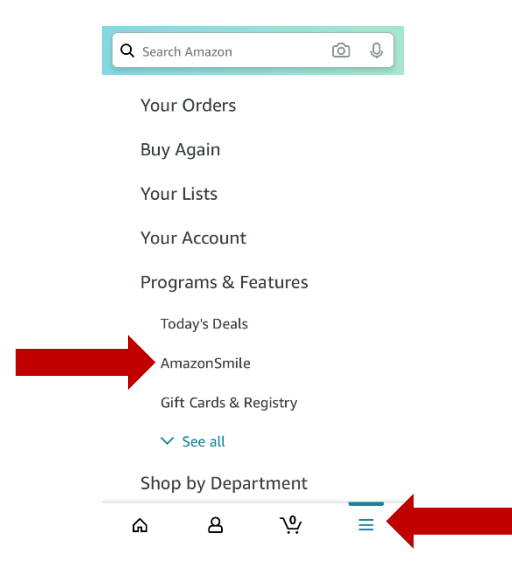

4. Tap on "AmazonSmile" and follow the on-screen instructions to turn on AmazonSmile in the app.

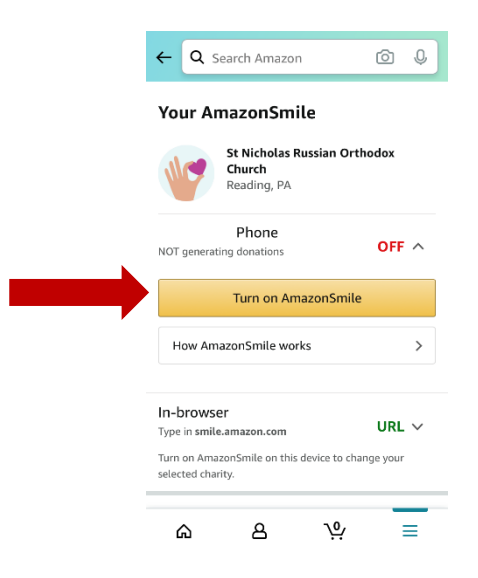